ENGINEERING TOMORROW

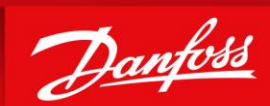

#### **HEXSelector Installation Guide July -24**

Kenneth Meier-Andersen

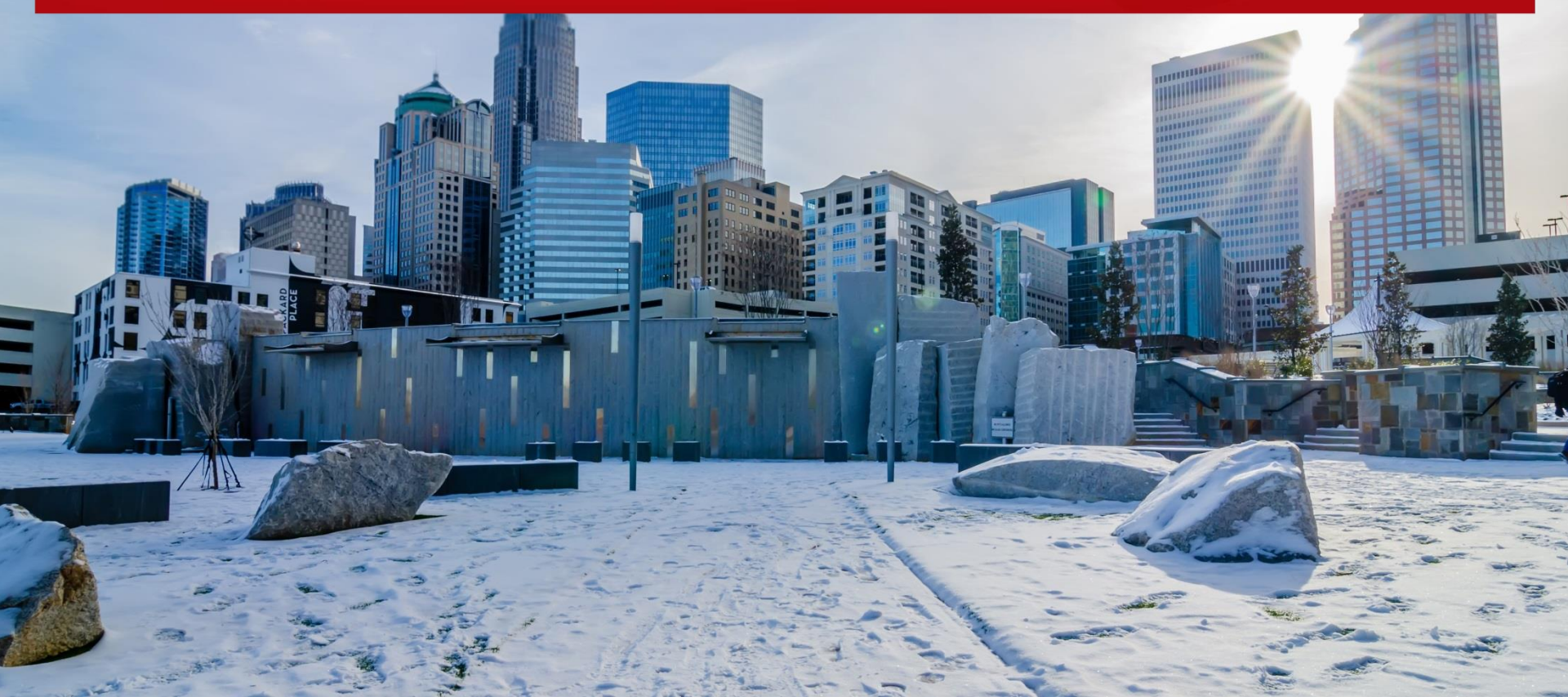

#### **HEXSelector** Installation Guide

#### Table of content:

- Short overview
- How to download and start the installation process
- The registration process
- The installation process
- Launch HEXSelector

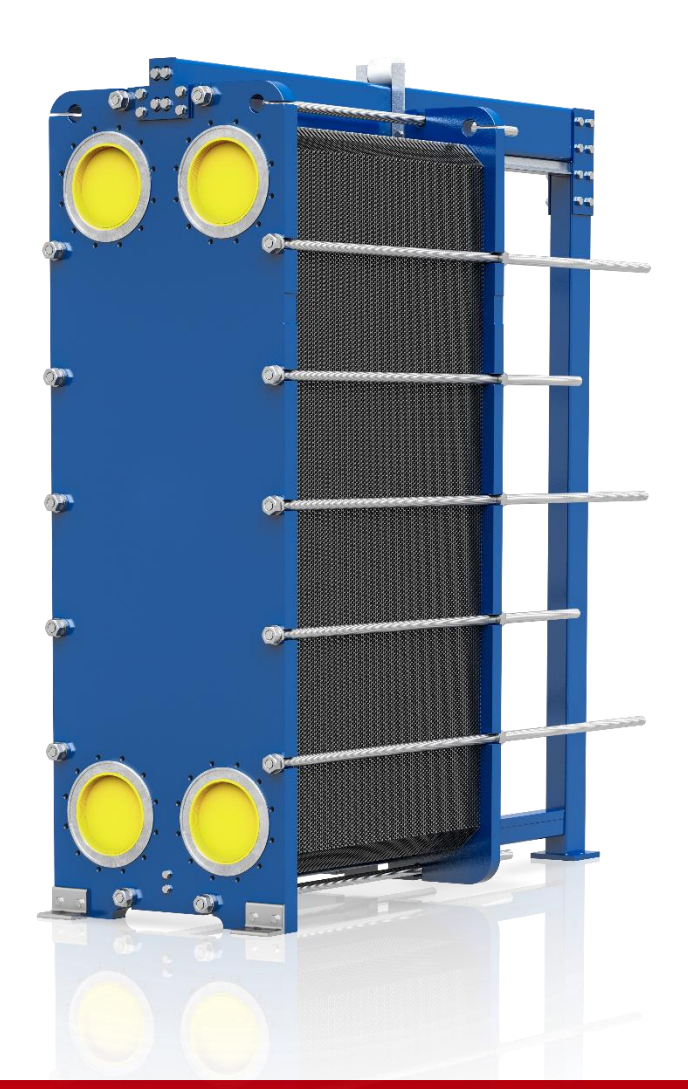

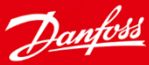

#### Short overview

- HEXSelector is an offline calculation and configuration software for Danfoss and SONDEX<sup>®</sup> plate heat exchangers
- To use it you must request a license, and consent to have your data stored
- We store your data in compliance with the EU Global Data Protection
  Regulation and Danfoss Privacy Policy
- The installation and registration process require your consent twice
  - First at the installation process
  - Second via an email sent to you

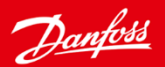

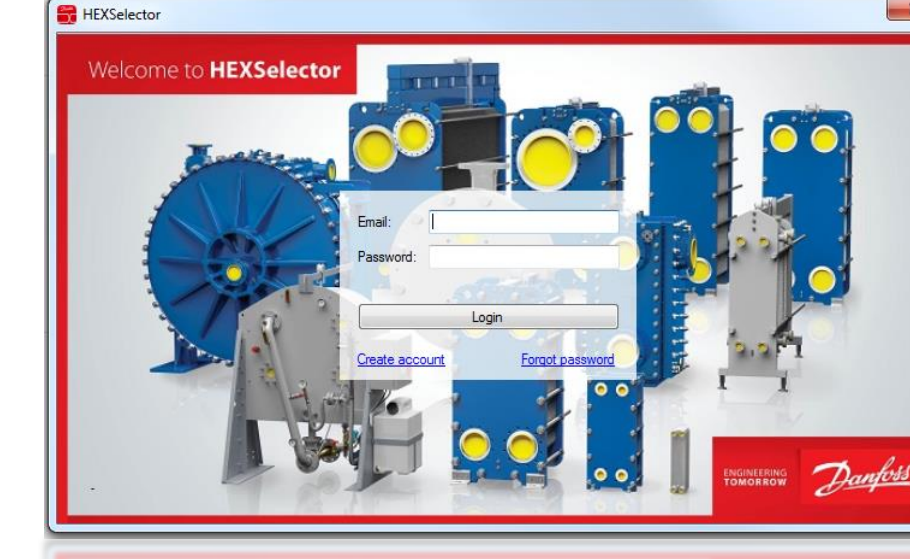

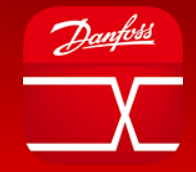

### Download and start installation

- <u>Danfoss</u>
- Note, we don't support Internet Explorer; please use a different internet browser!
- Installation process is tested and works well in following browsers:
  - 1. Microsoft Edge
  - 2. Google Chrome

https://www.google.com/chrome/?brand=CHBD&gclid=EAIaIQobChMIp6SendDL5gIVybHtCh2rGAPF EAAYASAAEgIhhfD\_BwE&gclsrc=aw.ds

3. Firefox

https://www.mozilla.org/en-US/firefox/new/

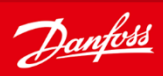

# Download and start installation

• Danfoss Users need to unlock their PC by using the Danfoss IT Tool

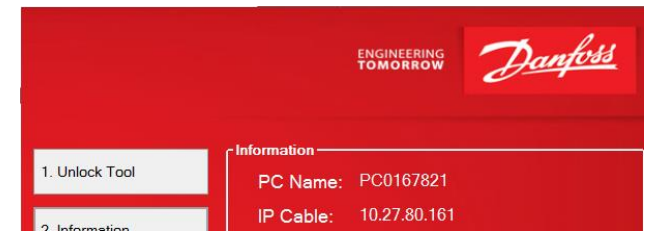

• Go the HEXSelector server: https://hexselector.com

| https://hexselector.com |                                                                                                    |
|-------------------------|----------------------------------------------------------------------------------------------------|
|                         | ENGINEERING<br>TOMORROW Danfoss                                                                                         |
|                         | Please login with your HEXSelector Account                                                                              |
|                         | Email                                                                                                    |
|                         | Password                                                                                                    |
|                         | LOGIN                                                                                                    |
|                         | If you do not have an account you can request one <u>here</u><br>Your account request is subject to approval by Danfoss |

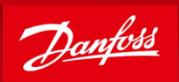

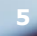

- Press the registration link
- Note, the registration guide also is available from this site
- https://hexselector.com

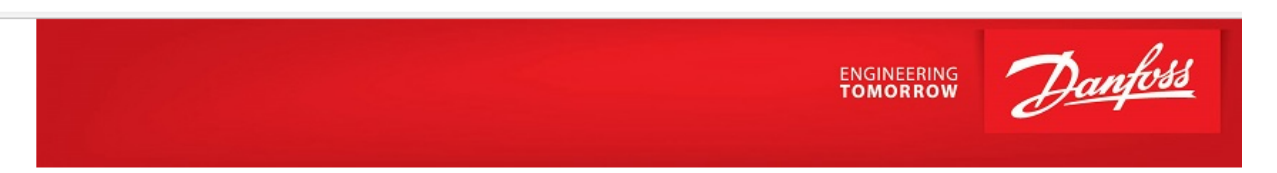

#### Please login with your HEXSelector Account

|                                                                                                    | Email    |  |  |
|----------------------------------------------------------------------------------------------------|----------|--|--|
|                                                                                                    | Password |  |  |
|                                                                                                    | LOGIN    |  |  |
| If you do not have an account you can request one <u>here</u><br>Your account request is subject to approval by Danfo <b>s</b> |          |  |  |

Danfoss Privacy Policy | HEXSelector Terms & Conditions | HEXSelector Registration Guide (PDF)

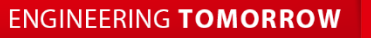

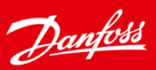

If you agree, please tick the "I

accept ..." box and press "Next"

First, you need to agree to the HEXSelector • Terms and Danfoss Privacy Policy. Please read them carefully.

Verify Email

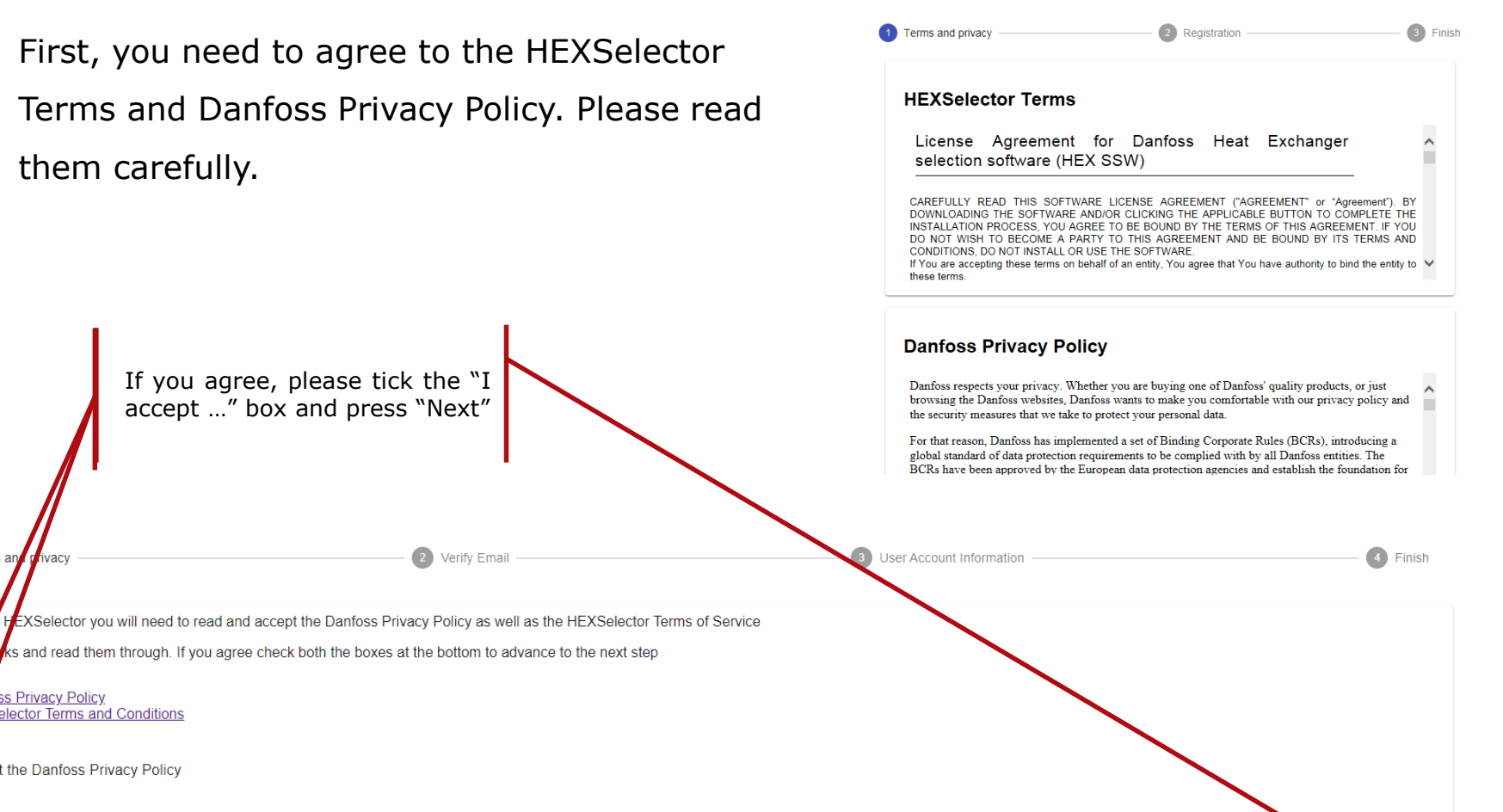

Terms and

As a user

Click bot

ivacy

oss Privacy Policy Selector Terms and Conditions

ccept the Danfoss Privacy Policy

I Accept The HEXSelector Terms of Service

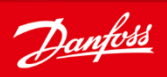

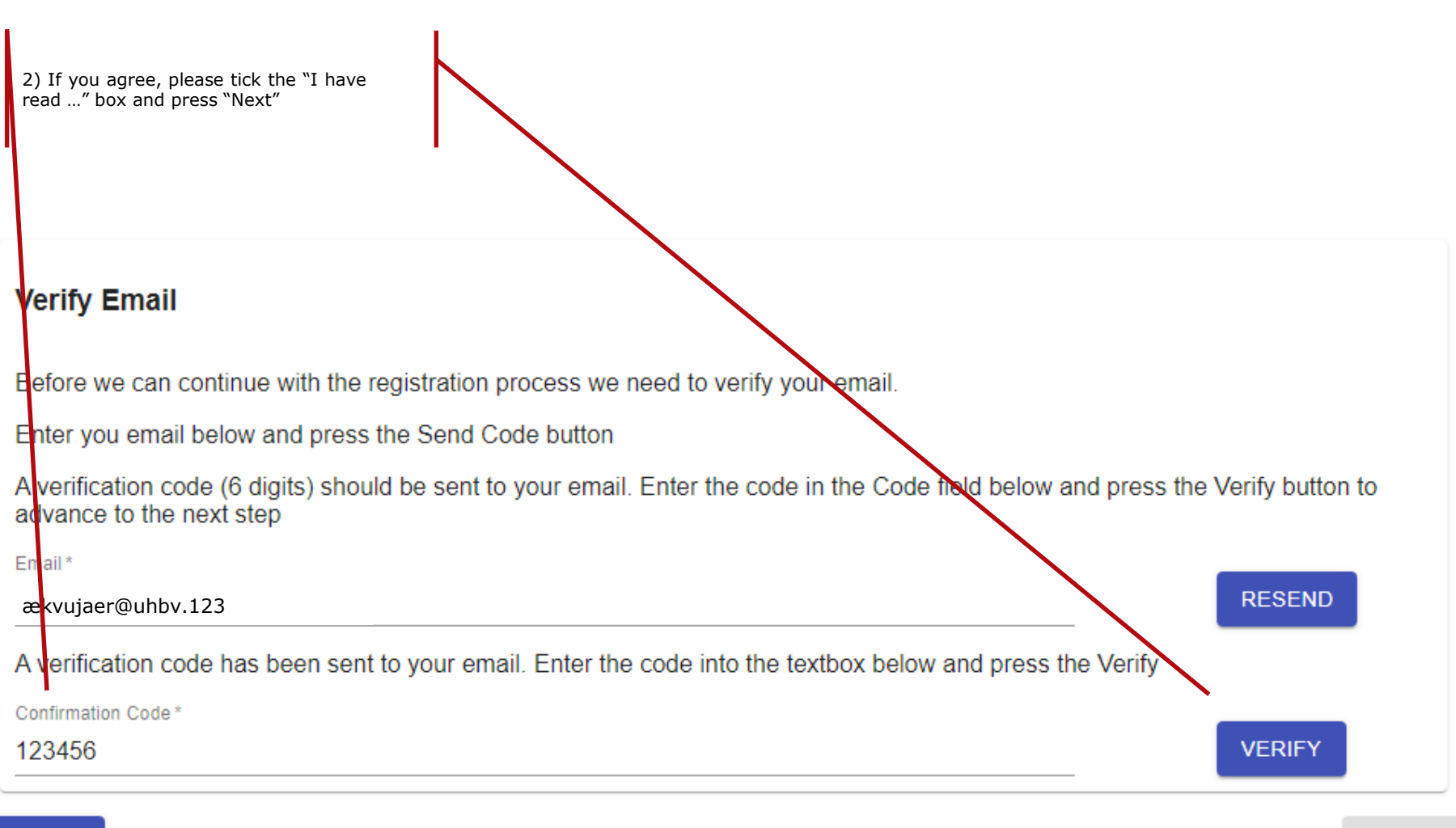

 $\rightarrow$ 

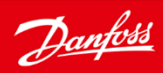

<u>Danfoss</u>

• You will now have to register. Please fill in all empty cells

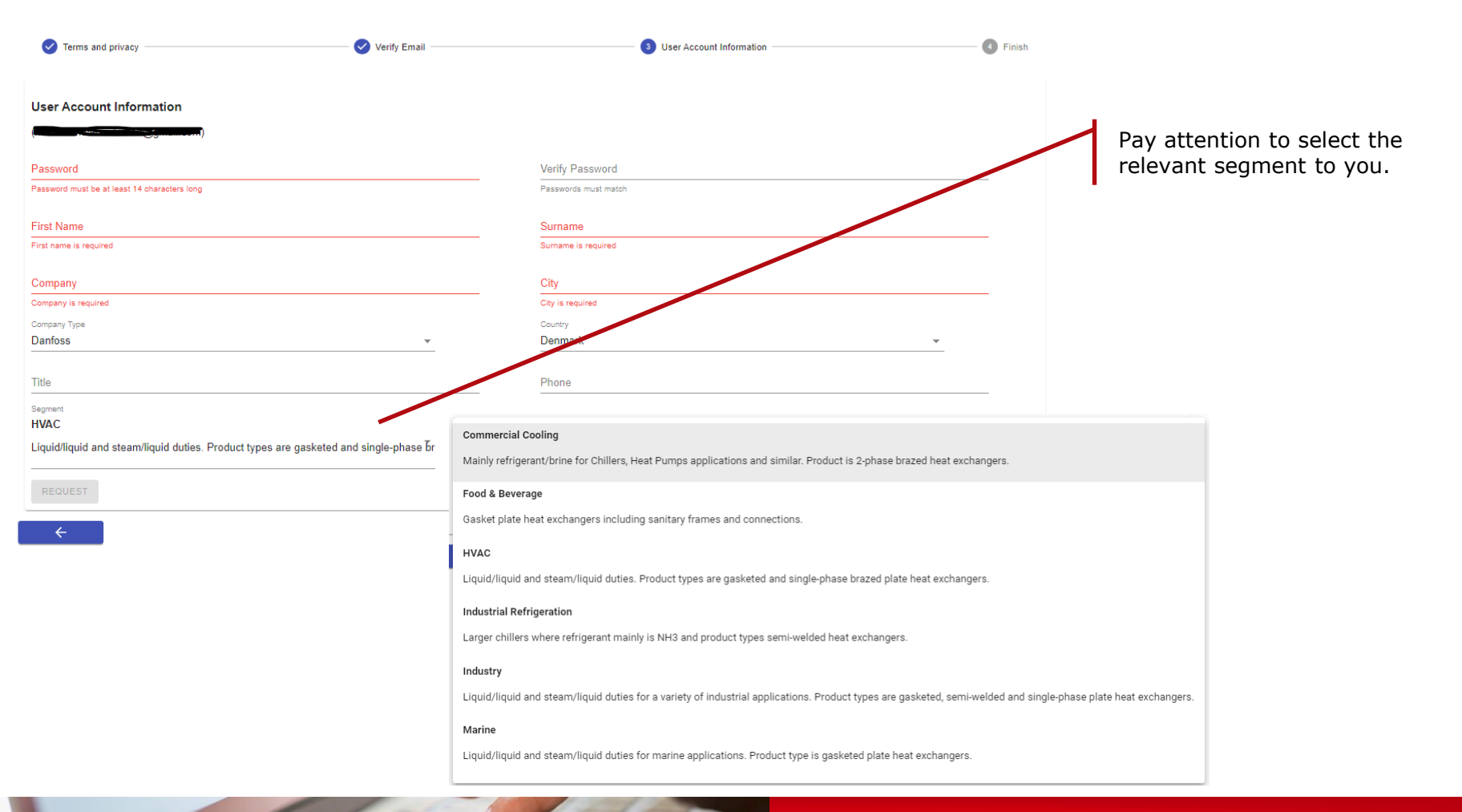

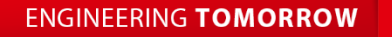

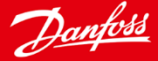

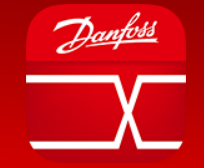

• After filling in all empty cells, press "Request" proceed the process

| ✓ Terms and privacy ————————————————————————————————————       | 🕑 Verify Email          | 3 User Account Information                    | 4 Finish |
|----------------------------------------------------------------|-------------------------|-----------------------------------------------|----------|
| User Account Information                                       |                         |                                               |          |
| (                                                              |                         |                                               |          |
| Password                                                       |                         | Verify Password                               |          |
| Password must be at least 14 characters long                   |                         | Passwords must match                          |          |
| First Name                                                     |                         | Surname                                       |          |
| First name is required                                         |                         | Sumame is required                            |          |
| Company                                                        |                         | City                                          |          |
| Company is required                                            |                         | City is required                              |          |
| Company Type                                                   |                         | Country                                       |          |
| Danfoss                                                        | Ψ                       | Denmark                                       |          |
| Title                                                          |                         | Press "Request" when all cells are filled out |          |
| Segment<br>HVAC                                                |                         |                                               |          |
| Liquid/liquid and steam/liquid duties. Product types are gaske | ted and single-phase br | Contact Person                                |          |
| REQUEST                                                        |                         |                                               |          |
|                                                                |                         |                                               |          |

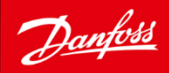

- Registration is now complete, and you are registered in our User database.
- As soon as your request has been approved you will receive a confirmation email.

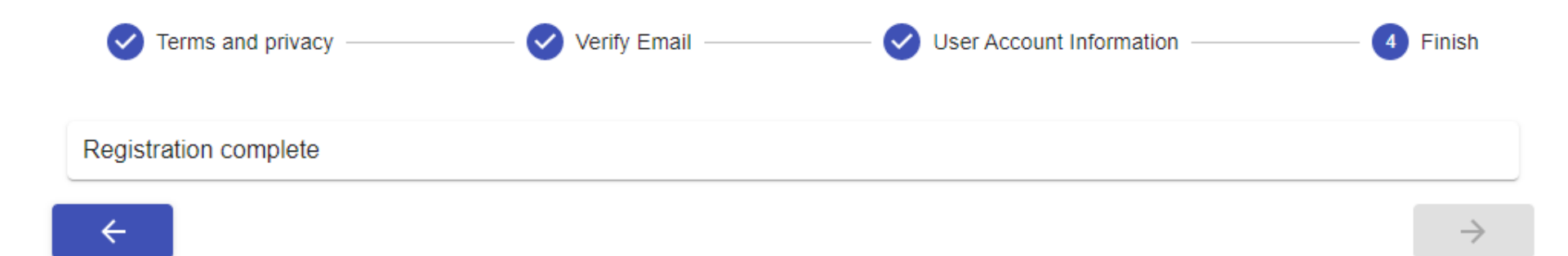

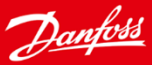

• When your registration has been reviewed and approved, you will get a confirmation email.

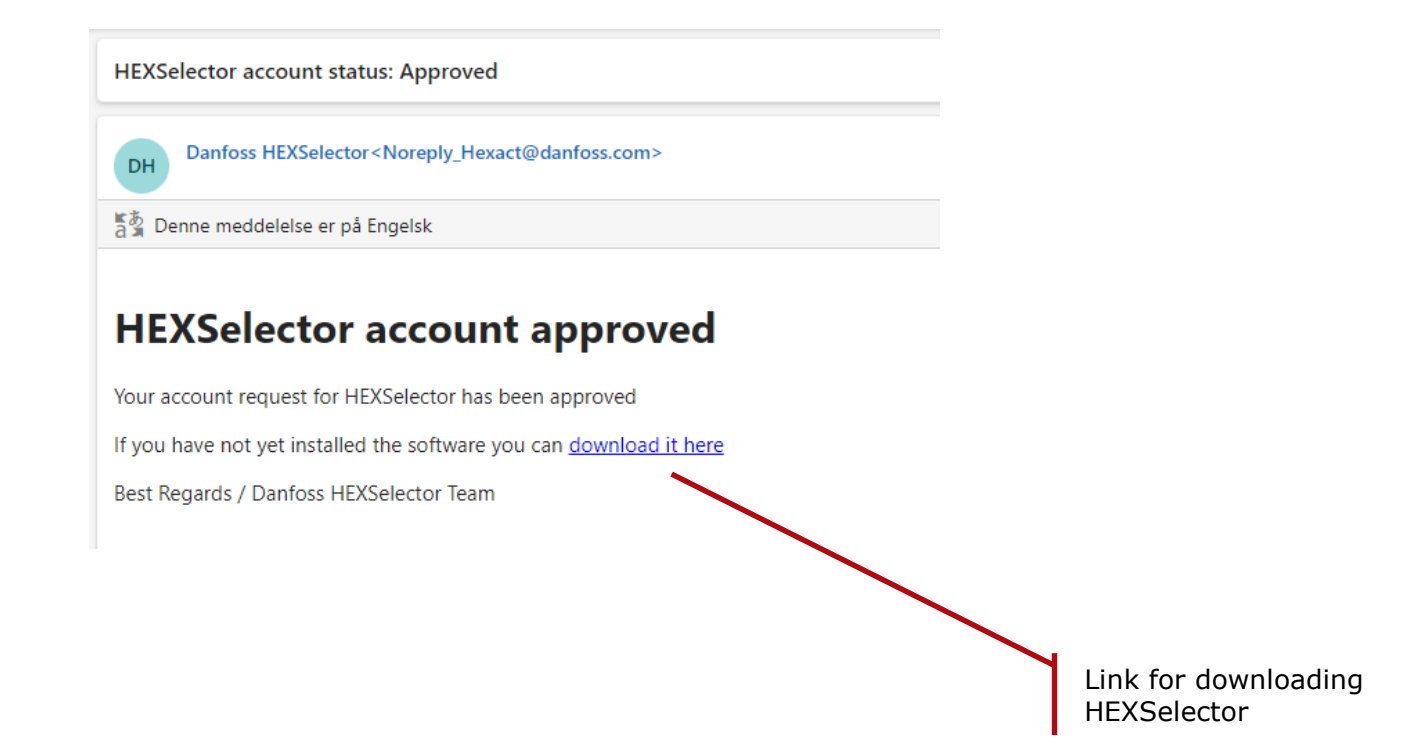

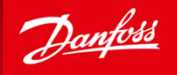

- 1. After receiving the confirmation email click the link or go back to your browser and type in the url:
  - 1. https://hexselector.com
- 2. Type in the email and password you used, when registering
- 3. Press "LOGIN"

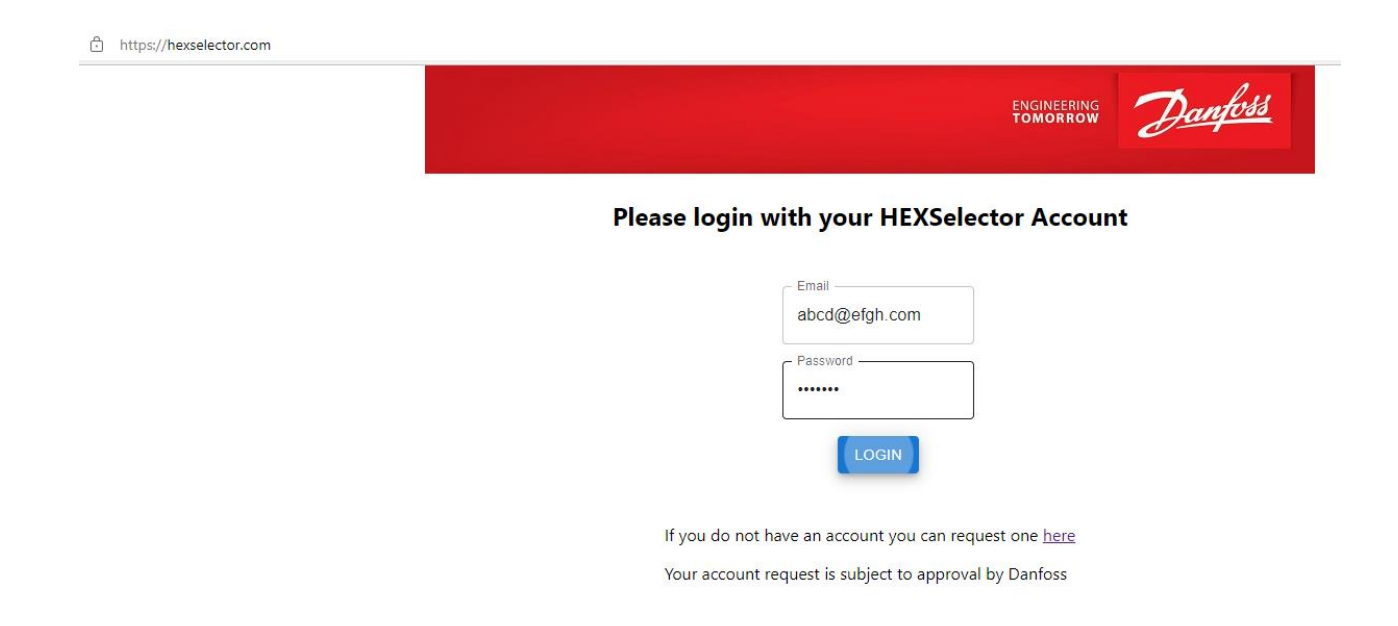

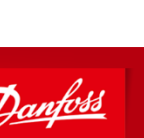

- You are now logged in and can start downloading HEXSelector
- Click "Installer files"
- Select the installation file "HEXSelector Install"

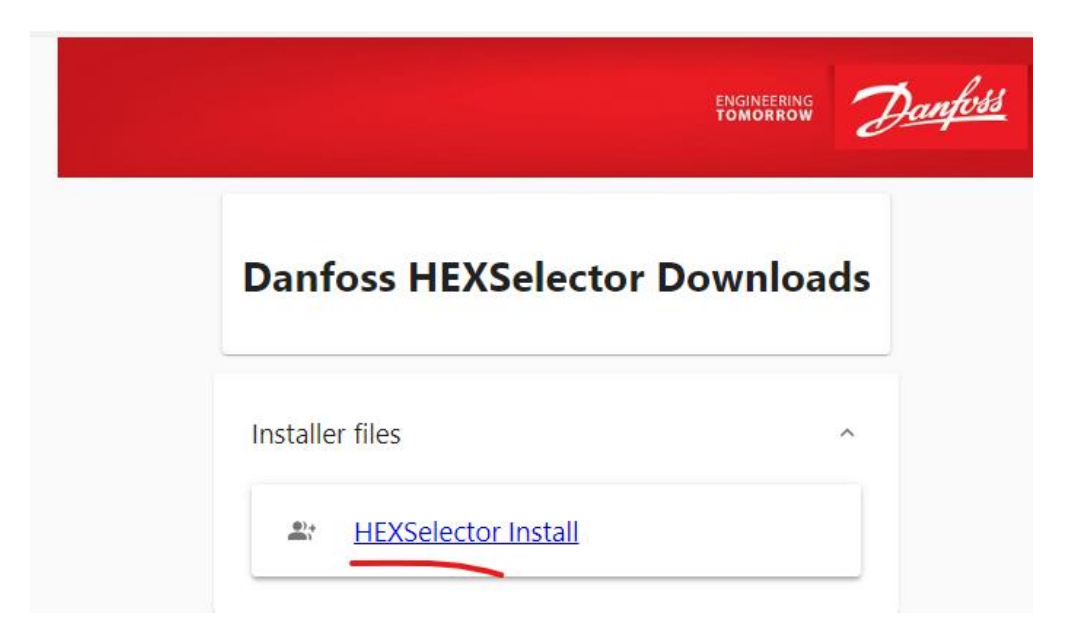

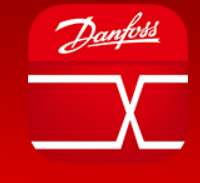

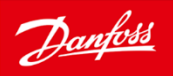

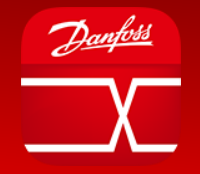

- Download of the installation file has now started
- Please be patient as it may take several minutes
- The installation file will often be downloaded to your "Downloads" folder

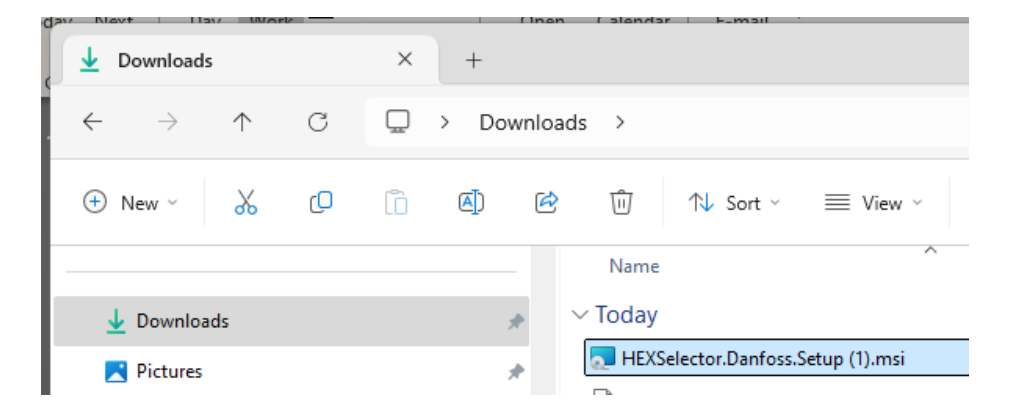

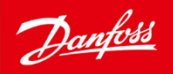

• Double click the installation file and the installation process starts up.

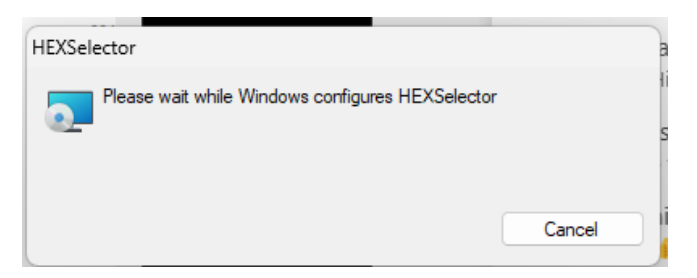

• After a few minutes HEXSelector is installed on your PC and an icon placed on the desktop.

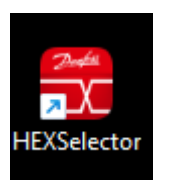

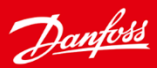

#### Launch HEXSelector

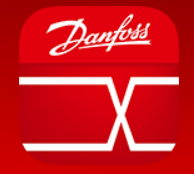

• Double click the HEXSelector icon and it starts up.

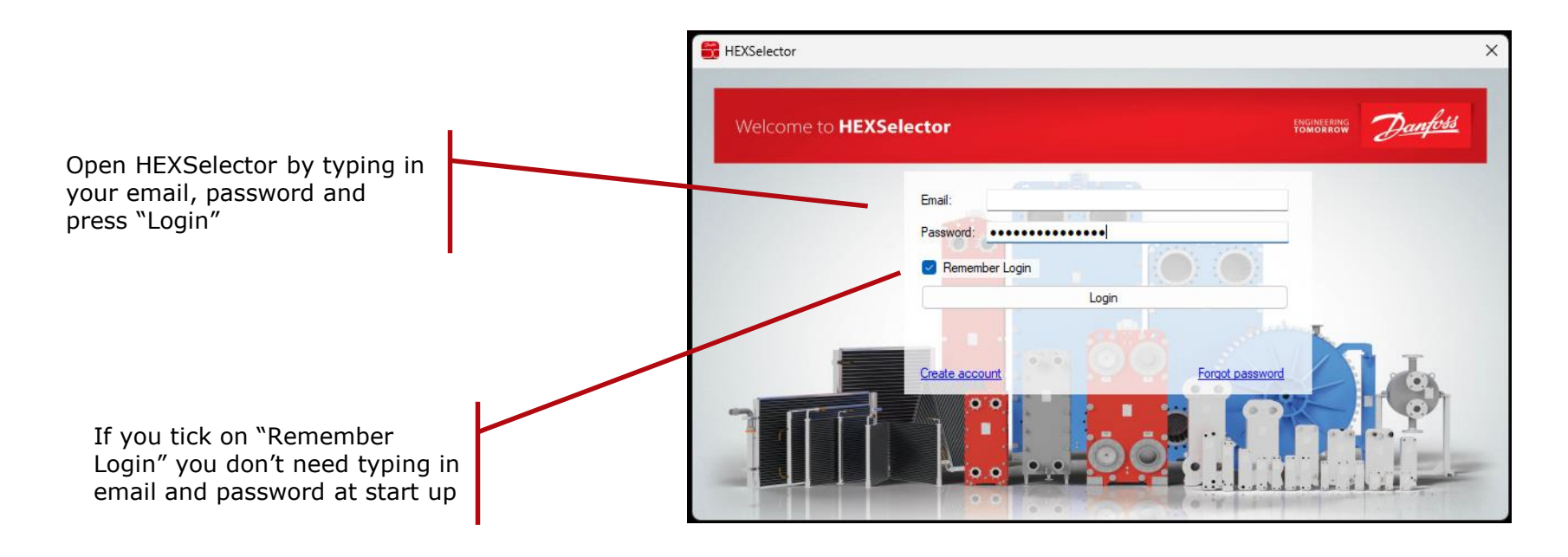

Enjoy 🙂

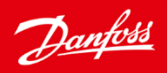

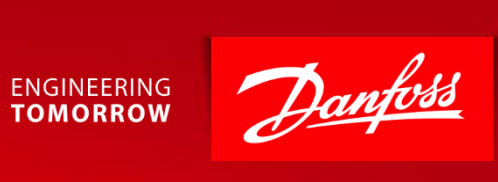